18 January 2022

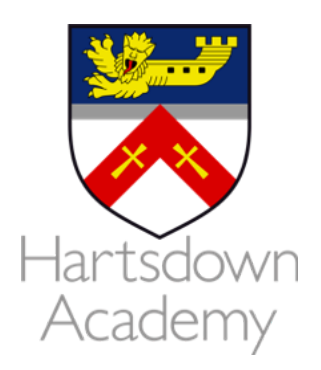

Dear Parents / Carers

## Sixth Form Parents and Carers' Evening Wednesday 26th January from 4 pm to 6 pm

Due to positive feedback from parents last year we have taken the decision to move the Sixth Form evening to a virtual Parents and Carers' Evening on Wednesday 26th January.

This is an opportunity for you to speak to the subject teachers regarding your child's progress and to ensure that they are remaining on target.

If you would like to discuss anything other than subject specific progress please see below:

| SEN Support:             | <u>sen@hartsdown.org</u> |
|--------------------------|--------------------------|
| Attendance:              | attendance@hartsdown.org |
| Pastoral Issues:         | ovendenh@hartsdown.org   |
| Mental Health/WellBeing: | willss@hartsdown.org     |

Please visit <u>https://hartsdown.parentseveningsystem.co.uk</u> to book your appointments.An instruction guide has been included in this letter to assist you when making bookings. You will be able to book your own appointment slots with your child's teacher and you will get confirmation of your bookings via email. If you do not have access to the internet, please contact the school office or the Head of Sixth Form.

We would like to take this opportunity to thank you for your continuing support and look forward to seeing you (virtually!) on the evening.

Yours faithfully

Mr H Ovenden Head of Sixth Form

| Verar Datalis       Tata     Instantion       Tata     Instantion       Standard     Context Context<br>(miningipund context)       Student's Details       Tata     East       Tata     Date of Bith       Tata     Instantion       Student's Details       Tata     Instantion       Tata     Instantion       Tata     Instantion       Tata     Instantion       Tata     Instantion                                                                                                    | <b>Step 1: Login</b><br>Fill out the details on the page then click the <i>Log In</i> button.<br>A confirmation of your appointments will be sent to the email address you provide.                                                                                                    |
|----------------------------------------------------------------------------------------------------|----------------------------------------------------------------------------------------------------|
| Parents' Evening           The parents' evening is a sysper-back protocol         Cold a data to continue           The parent events and sign is at events         The cold and to continue           Cold a data to continue         The cold and to continue           The cold and to continue         The cold and to continue           Friday, 17th March         Specific to backing           Friday, 17th March         The cold and to continue                                                                                                    | Step 2: Select Parents' Evening<br>Click on the date you wish to book.<br>Unable to make all of the dates listed? Click <i>I'm unable to attend</i> .                                                                                                    |
| Choose Booking Mode         Select how you'd like to book your appointments using the option below, and then hit Next.         (e) Automatic<br>Automatically book the best possible times based on your availability         (c) Manual<br>Choose the time you would like to see each teacher         Vent                                                                                                    | Step 3: Select Booking ModeChoose Automatic if you'd like the system to suggest the shortest possible appointmentschedule based on the times you're available to attend. To pick the times to book with eachteacher, choose Manual. Then press Next.We recommend choosing the automatic booking mode when browsing on a mobile device.                                                                                                    |
| Choose Teachers If there is a tracher you do not withit to see, please untick them before you continue. Ben Abbot If Mr J Brown Stroop If Stroop If Constants Contrase to Book Appointments                                                                                                    | Step 4: Choose Teachers<br>If you chose the automatic booking mode, drag the sliders at the top of the screen to<br>indicate the earliest and latest you can attend.<br>Select the teachers you'd like to book appointments with. A green tick indicates they're<br>selected. To de-select, click on their name.                                                                                                    |
| Confirm Appointment Times       The following appointments have have reserved for two minutes. If you're happy with them, please choose the Accept Loston at the lottom.       Taecher Student Bohject Room       1730     M. J. Bunclent     Bohject     Room       1725     M. J. Bunclent     Bohject     Mathematics     Mathematics       1743     Dr. B. Mammang     Accepter     Presch     L       1745     Dr. B. Mammang     Accepter     Presch     L                                                                                                    | <ul> <li>Step 5a (Automatic): Book Appointments</li> <li>If you chose the automatic booking mode, you'll see provisional appointments which are held for 2 minutes. To keep them, choose Accept at the bottom left.</li> <li>If it wasn't possible to book every selected teacher during the times you are able to attend, you can either adjust the teachers you wish to meet with and try again, or switch to manual booking mode (Step 5b).</li> </ul>                                                                                                    |
| Mr J Brown<br>SENCO (A2)     Miss B Patel<br>Class 10E (H3)     Mrs A Wheeler<br>Class 11A (L1)       Ben     Andrew     Ben       16:30     -     -       16:50     +     +       17:00     +     +                                                                                                    | <ul> <li>Step 5b (Manual): Book Appointments</li> <li>Click any of the green cells to make an appointment. Blue cells signify where you already have an appointment. Grey cells are unavailable.</li> <li>To change an appointment, delete the original by hovering over the blue box and clicking <i>Delete</i>. Then choose an alternate time.</li> <li>You can optionally leave a message for the teacher to say what you'd like to discuss, or raise anything beforehand.</li> <li>Once you're finished booking all appointments, at the top of the page in the alert box, press <i>click here</i> to finish the booking process.</li> </ul> |
| Image: Section 1.1     Image: Section 1.1     Image: Secti | <ul> <li>Step 6: Finished</li> <li>All your bookings now appear on the My Bookings page. An email confirmation has been sent and you can also print appointments by pressing <i>Print</i>. Click <i>Subscribe to Calendar</i> to add these and any future bookings to your calendar.</li> <li>To change your appointments, click on <i>Amend Bookings</i>.</li> </ul>                                                                                                    |